# **Tutoriel portail - S'inscrire à une formation**

#### 1 – se connecter à votre compte

| Ment                                          | Connexion                            |                             |
|-----------------------------------------------|--------------------------------------|-----------------------------|
|                                               | Mon adresse email                    | Contraction Copace 110 1100 |
| A Dest                                        | Saisir votre adresse email           |                             |
|                                               | Mon mot de passe                     | QUES                        |
|                                               | Saisir votre mot de passe            | AISES CONTRACTOR            |
|                                               | Connexion                            | BLIC                        |
|                                               | Mot de passe oublié                  |                             |
| AND INTERNATION                               | Je m'inscris aux ressources en ligne |                             |
| MÉDIATHÉQUE<br>DÉPARTEMENTALE<br>DE L'AVEVRON | Annuler                              |                             |

2 – Cliquer sur Espace pro : le bandeau en haut de page devient bleu

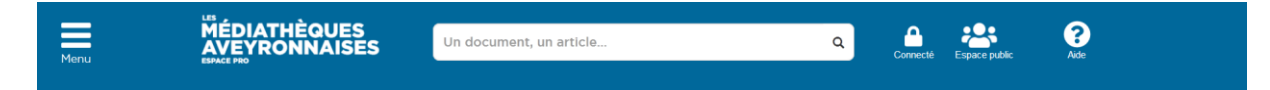

3 – Ouvrir le menu en haut à gauche et cliquer sur formation : un deuxième menu s'ouvre. Cliquer sur s'inscrire

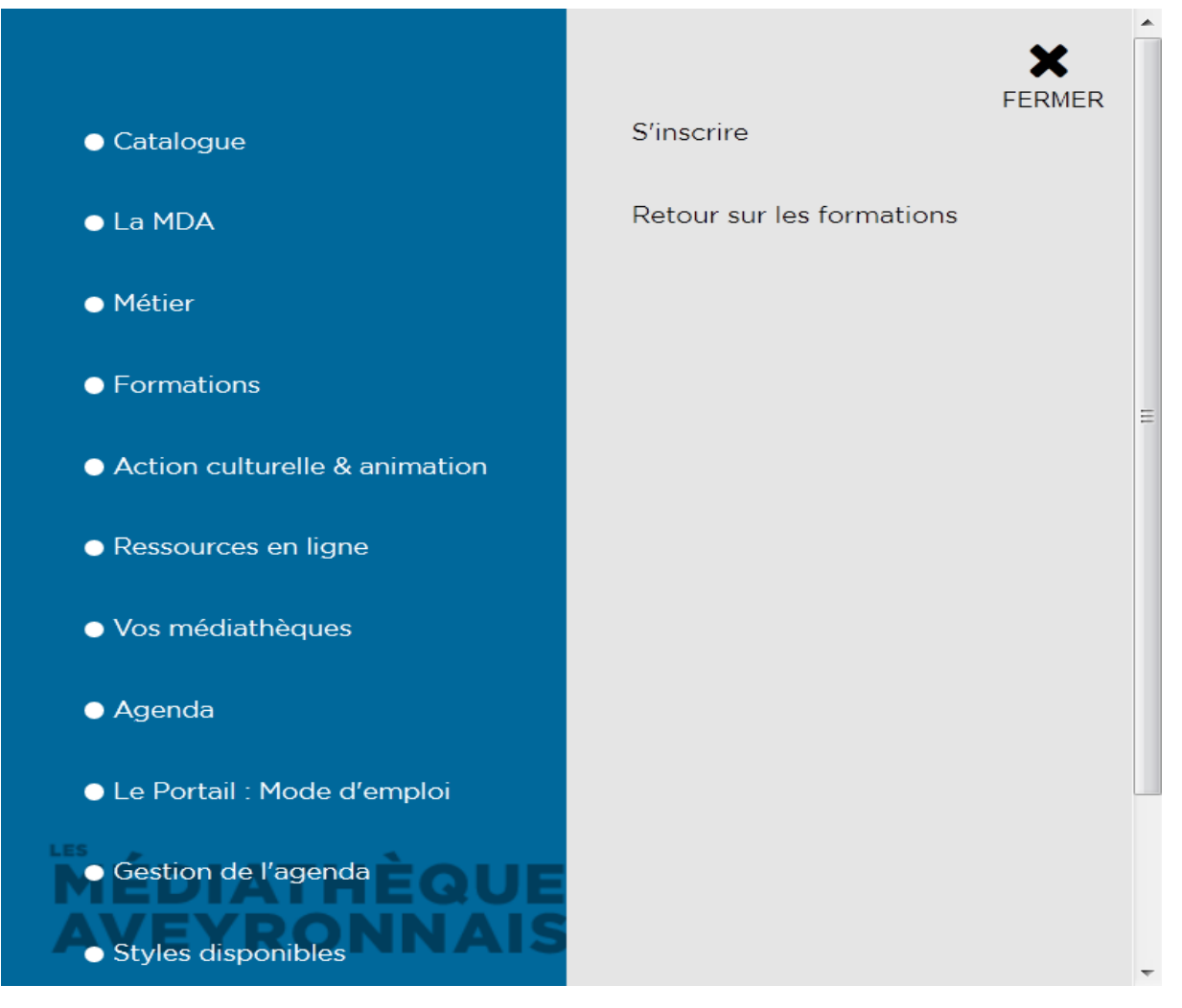

- 4 Deux possibilités se présentent:
  - Soit chercher par date de formation dans le pavé à droite :

| F                     | AG<br>EO | EI<br>RI | ND<br>M/ | )A<br>\T | D<br>10 | ES<br>NS |
|-----------------------|----------|----------|----------|----------|---------|----------|
| •                     |          | Auj      | ourd     | 'hui     |         | •        |
| AOÛT 2020             |          |          |          |          |         |          |
| Lun                   | Mar      | Mer      | Jeu      | Ven      | Sam     | Dim      |
| 27                    | 28       | 29       | 30       | 31       | 1       | 2        |
| 3                     | 4        | 5        | 6        | 7        | 8       | 9        |
| 10                    | 11       | 12       | 13       | 14       | 15      | 16       |
| 17                    | 18       | 19       | 20       | 21       | 22      | 23       |
| 24                    | 25       | 26       | 27       | 28       | 29      | 30       |
| 31                    | 1        | 2        | 3        | 4        | 5       | 6        |
| Toutes les formations |          |          |          |          |         |          |

- Soit faire défiler les formations

#### 5 – Cliquer sur le titre ou l'image de la formation souhaitée pour ouvrir le détail

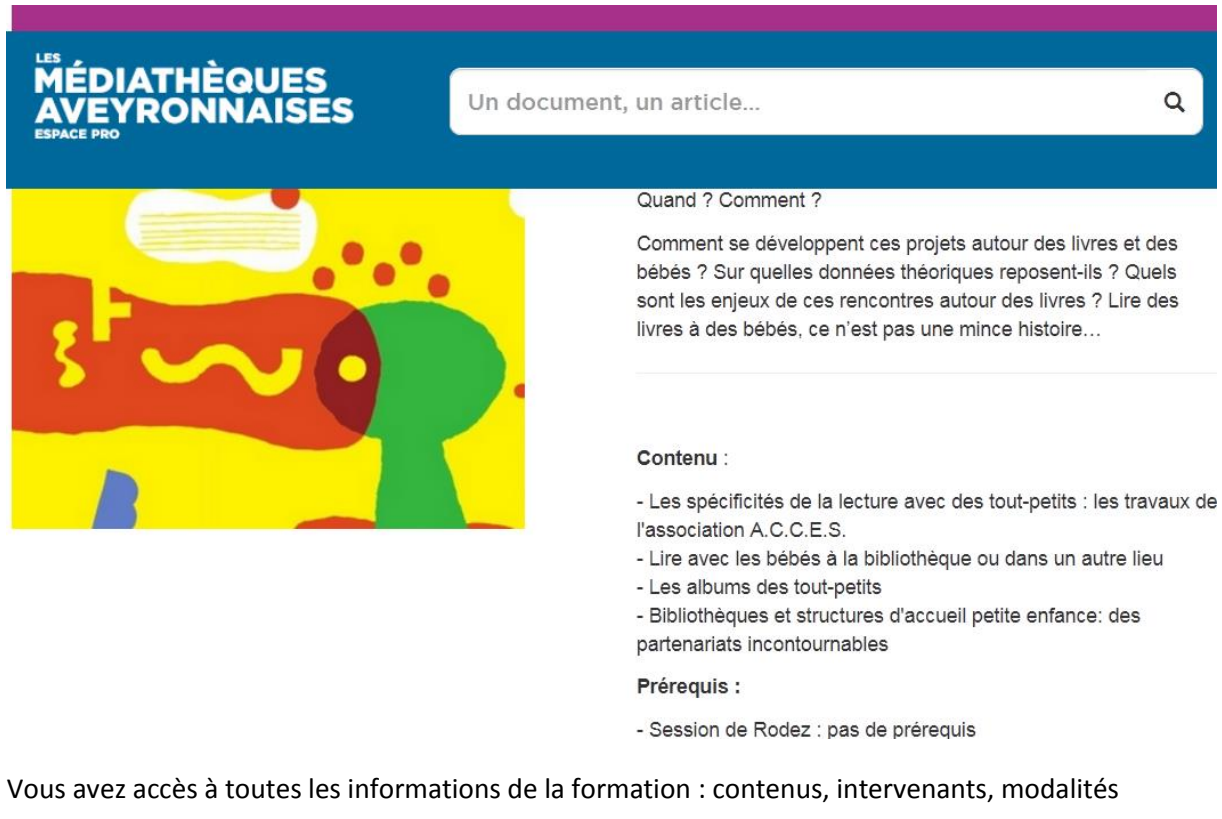

pratiques...

En bas de page vous aurez les dates, horaires et lieux différents (si nécessaire)

### LE SAMEDI 12 SEPTEMBRE 2020 DE 09:00 À 17:00

Millau

## M DU JEUDI 24 SEPTEMBRE 2020 À 09:00 AU VENDREDI 25 SEPTEMBRE 2020 À 17:00

Rodez - CNFPT

6 - Sélectionner la formation qui vous convient le mieux et cliquer sur le bouton correspondant

Je m'inscris aux deux journées à Millau

Je m'inscris aux deux journées à Rodez

Je m'inscris aux deux journées à Rignac

7 – Remplir le formulaire avec vos informations.

**Attention pour l'adresse mail** : elle doit correspondre à celle enregistrée dans le logiciel Orphée de la MDA. Si c'est une adresse différente, merci de contacter votre référent de territoire pour qu'il puisse faire la modification.

| MÉDIATHÈQUES<br>AVEYRONNAISES<br>ESPACE PRO                                                                                                    | Un document, un article          |  |  |  |
|----------------------------------------------------------------------------------------------------|----------------------------------|--|--|--|
| Nombre de places total : 15<br>Nombre de places restantes : 15<br>Nombre de personnes en attente : 5<br>Localisation : Millau<br>Notes : Médiathèque du Sud Aveyron - Esplanade François Mitterrand<br>Inscription |                                  |  |  |  |
| Votre nom *                                                                                                    |                                  |  |  |  |
| ZOIA                                                                                                    |                                  |  |  |  |
| Votre prénom *                                                                                                    |                                  |  |  |  |
| Cécile                                                                                                    |                                  |  |  |  |
| Votre adresse e-mail *                                                                                                    |                                  |  |  |  |
| cecile.zoia@aveyron.fr                                                                                                    |                                  |  |  |  |
| Votre dépôt de rattachement *                                                                                                    |                                  |  |  |  |
| A     B     C     D     E     F     G     H     I     J     K     L     M                                                                                                    | N O P Q R S T U V W X Y Z        |  |  |  |
| 8- Cliquer sur le bouton Inscription en bas à dro                                                                                                    | pite de la page.                 |  |  |  |
| Inscription                                                                                                    |                                  |  |  |  |
| 0 Vetre demande est price en compte. Co mo                                                                                                    | anna annarait an haut da l'éaran |  |  |  |

9 – Votre demande est prise en compte. Ce message apparait en haut de l'écran

Annonce MÉDIATHÈQUES 
Votre demande d'inscription est enregistrée. Elle ne deviendra effective qu'après validation de la bibliothèque.

Vous recevrez un mail de confirmation dans les prochains jours.